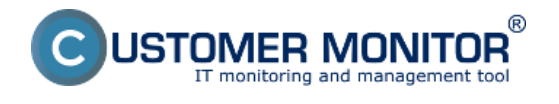

## Vyhľadávanie pomocou vrchného filtra

#### Vyhľadávanie pomocou rozšíreného filtra

#### Vyhľadávanie podla názvu parametra

Vyhľadávanie sa nachádza vo všetkých technických častiach CM a ak dobre ovládate ich funkcionalitu, dokáže vám vyhľadávanie ušetriť veľa času .

#### Vyhľadávanie pomocou vrchného filtra

Vyhľadávanie pomocou horného filtra je zobrazené na nasledujúcom obrázku, skratky k možnosti rôznych druhov filtrovania sú vypísané pod obrázkom. Príklad Vaša spoločnosť má viacero pobočiek a tak máte pre každú pobočku vyhradenú inú číselnú radu CM-ID, Praha má číselnú radu 100-199, Brno má 200-299 a Ostrava má 300-399 a vy potrebujete odfiltrovať všetky počítače a notebooky práve v pobočke Ostrava tak do horného filtra v časti *Počítač a Umiestnenie* napíšete **nb3\* | pc3\*** následne sa vám zobrazia len počítače pobočky Ostrava.

| CDESK                    |                                                                 | Admin zóna CM IT monitoring CDESK Slovensky Kredit Manual Operation                   | tor: Meno Operátora 🗸 |
|--------------------------|-----------------------------------------------------------------|---------------------------------------------------------------------------------------|-----------------------|
| ₹ <b>2</b> 9             | Zobrazenia 🔍                                                    | 😼 Počítače                                                                            | ? 9                   |
| Obříbené                 | 🐨 Počilače                                                      | Spoločnosť modra Počíteč 8 002 Poutivateľ Hitodať 📿                                   |                       |
| 1                        | 7 Online informácie                                             | Operátor Zoradiť podľa CII-0 💌 Zoradiť ako Vzoslupne 💌 📝 Zahvnúť ručne zadané poškaže | XX                    |
| Upozomenia               | Watches                                                         | Current status 🗌 Len online počítaše 📝 Zobraziť obrázky                               |                       |
| 140                      | 🙇 Internet bandwidth monitor                                    | Zozsam počitačov [zobrazená 1 položka] Report Zoznam pol                              | itačov 🔛              |
| Zobrazenia               | Zöny                                                            | Parameter 1. MASPC002                                                                 |                       |
| 0                        | <ul> <li>Zmeny na pociaci</li> <li>Este delumentária</li> </ul> | Show Detail Historram                                                                 |                       |
| NII.                     | CMDD Darkboard                                                  | Network Name Arthour WORKOROUP                                                        |                       |
| zány                     | S CARDO Dasridoard                                              | User Michal Vysoký                                                                    |                       |
|                          |                                                                 | Location in HW Evidence motiva a.s root                                               |                       |
| Systémové<br>zkry        |                                                                 | Phone, Email 0505000000<br>email@mail.sk                                              |                       |
|                          |                                                                 | Online Connection                                                                     |                       |
| 1                        |                                                                 | Remote Access 🗧 🖓 🥹 VHC                                                               |                       |
| Manažerské<br>informácie |                                                                 | Status Funkčný                                                                        |                       |
|                          |                                                                 |                                                                                       |                       |

#### Filtrovanie položiek zoznamu (vyhľadávanie v údajoch)

| * alebo %     | Zobrazenie všetkých položiek (neplatí v<br>rozšírenom filtri a pri hľadaní súborov)                 |  |  |  |  |  |  |  |  |
|---------------|----------------------------------------------------------------------------------------------------|--|--|--|--|--|--|--|--|
| AB            | Zobrazenie položiek, ktoré obsahujú výraz A aj B                                                    |  |  |  |  |  |  |  |  |
| A   B         | Zobrazenie položiek, ktoré obsahujú výraz A<br>alebo B                                              |  |  |  |  |  |  |  |  |
| !A            | Zobrazenie položiek, ktoré neobsahujú výraz A                                                       |  |  |  |  |  |  |  |  |
| =A            | Zobrazenie položiek, ktoré sa presne rovnajú<br>výrazu A                                            |  |  |  |  |  |  |  |  |
| A*B alebo A%B | Zobrazenie položiek, ktoré obsahujú medzi<br>výrazmi A a B ľubovoľný (aj prázdny) reťazec<br>znakov |  |  |  |  |  |  |  |  |

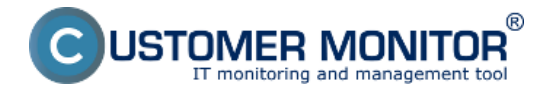

A?B alebo A\_B

Zobrazenie položiek, ktoré obsahujú medzi výrazmi A a B práve 1 ľubovoľný znak

Položka operátor#int - limituje hľadanie len na interných<br/>operátorov<br/>#ext - limituje hľadanie len na externých<br/>operátorov<br/>-meno : V C-Desk odfiltruje položky, kde je<br/>operátor Riešiteľom

Vo vybraných častiach CM sa odfiltrujú položky, kde je daný operátor pridelený na prvej pozícii

**Vypnutie stránkovania výpisu** zadaním ľubovoľného filtra sa všetky údaje zobrazia na jednej stránke

dvojitý ľavý klik myšou alebo ctrl + ľavý klik myšou Zapamätanie filtra pre rýchly pohyb v CM (! veľmi užitočná funkcionalita)

### Vyhľadávanie pomocou rozšíreného filtra

Zapnutie rozšíreného filtra je zobrazené na nasledujúcom obrázku. Rozšírené vyhľadávanie ponúka možnosť vyhľadávať pomocou podmienok napr. na nasledujúcom obrázku je príklad, kedy sme si dali vyhľadať len počítače v spoločnosti modrá s operačným systémom Win 7 a procesorom i5.

| CDESK                    |   | Admin zór                  | na CM IT (     | monitoring        | c                    | DESK        |       |       |             |           |      |           | Slovensky | Kredit         | Manual   | Operátor: I    | Meno O | lperáte |      |
|--------------------------|---|----------------------------|----------------|-------------------|----------------------|-------------|-------|-------|-------------|-----------|------|-----------|-----------|----------------|----------|----------------|--------|---------|------|
| T.º                      | z | obrazenia 🔍                | 谢 Poči         | itače             |                      |             |       |       |             |           |      |           |           |                | -        |                |        |         | ? 9, |
| Obfübené                 |   | Počítače                   | Spoločnosť     | modra             | Počitač 8<br>Umiesto | enie        |       |       | Použivateľ  |           |      |           | Hladat    | - R            | 1.       |                |        |         |      |
| 1                        |   | Online informácie          | Operátor       |                   | Zoradit'ı            | podřa CM-   | -0    | ٠     | Zoradiť ako | Vzostupne | ٠    | ×.        | Zehenütin | vône zedené po | čitače – |                |        | ×       |      |
| Upozornenia              |   | Walches                    | Current status |                   | Len                  | online poči | itače |       | Zobraziť    | obrázky   |      |           |           |                |          |                |        |         |      |
|                          |   | Internet bandwidth monitor | Podmienka 1    | OS Version        |                      | obsahuje    | ٠     | winds | ows 7       | 0         | R .  |           |           |                |          |                |        |         |      |
| :Q:                      |   | Zóny                       | Podmienka 2    | Processor         |                      | obsahuje    | ٠     | 15    |             |           | ٠    | -         | - 1       | 2.             |          |                |        |         |      |
| Zobrazenia               |   | Zmeny na počíkači          | Toman polital  | ou I mbranani 4 n | alatica 1            |             |       |       |             |           |      |           |           |                | Bano     | d Zomam nož    | itačov |         |      |
| (A)                      |   | Foto dokumentácia          | zoznam pocitac | ov [zoorazena i p | notra j              |             |       |       |             |           |      |           |           |                | roupo    | it zoznani pot | 180.01 |         | -    |
| Aplikačné                |   | CMD8 Dashboard             | Parameter      |                   |                      |             |       |       |             |           | 1.]  | IASPCO    | 02        |                |          |                |        |         |      |
| 200Y                     |   |                            | Show           |                   |                      |             |       |       |             |           | Deta | i Histog  |           |                |          |                |        |         |      |
| Ch                       |   |                            | Network Name   |                   |                      |             |       |       |             |           | JUR  | AJ-HP     |           |                |          |                |        |         |      |
|                          |   |                            | Network        |                   |                      |             |       |       |             |           | WOF  | KOROUR    | P         |                |          |                |        |         |      |
| Sheerove                 |   |                            | User           |                   |                      |             |       |       |             |           | Mon  | al Vysok) | γ         |                |          |                |        |         |      |
|                          |   |                            | Location in MW | Fuidence          |                      |             |       |       |             |           | mod  | na r      | -         |                |          |                |        |         |      |
| 1                        |   |                            | Excasor in his | CVIDETICS.        |                      |             |       |       |             |           | 0905 | 000000    | 000       |                |          |                |        |         |      |
| Manažerské<br>informácia |   |                            | Phone, Email   |                   |                      |             |       |       |             |           | 070  | Q rol si  | 1         |                |          |                |        |         |      |
|                          |   |                            |                |                   |                      |             |       |       |             |           |      |           |           |                |          |                |        |         |      |

### Vyhľadávanie podla názvu parametra

Customer Monitor má v sebe veľmi veľa technických údajov, ktoré sú zoradené na rôznych miestach a používateľ si nemusí pamätať kde sa ktorý údaj v CM nachádza, preto sme vytvorili vyhľadávanie podla názvu parametra pri ktorom si len jednoducho napíšete názov funkcionality do vyhľadávacieho políčka a zobrazí sa vám celá cesta k požadovanému údaju ako je znázornené na nasledujúcom obrázku, kde sme si dali vyhľadať že kde sa nachádzajú informácie o S.M.A.R.T parametroch, po kliknutí na odkaz označený na obrázku číslom 4 budete automaticky presmerovaný do vami zvolenej časti.

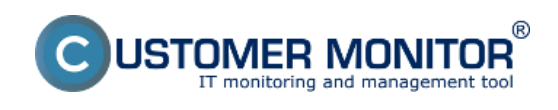

# Možnosti vyhľadávania na CM portáli

Publikováno z Customer Monitor (https://www.customermonitor.cz)

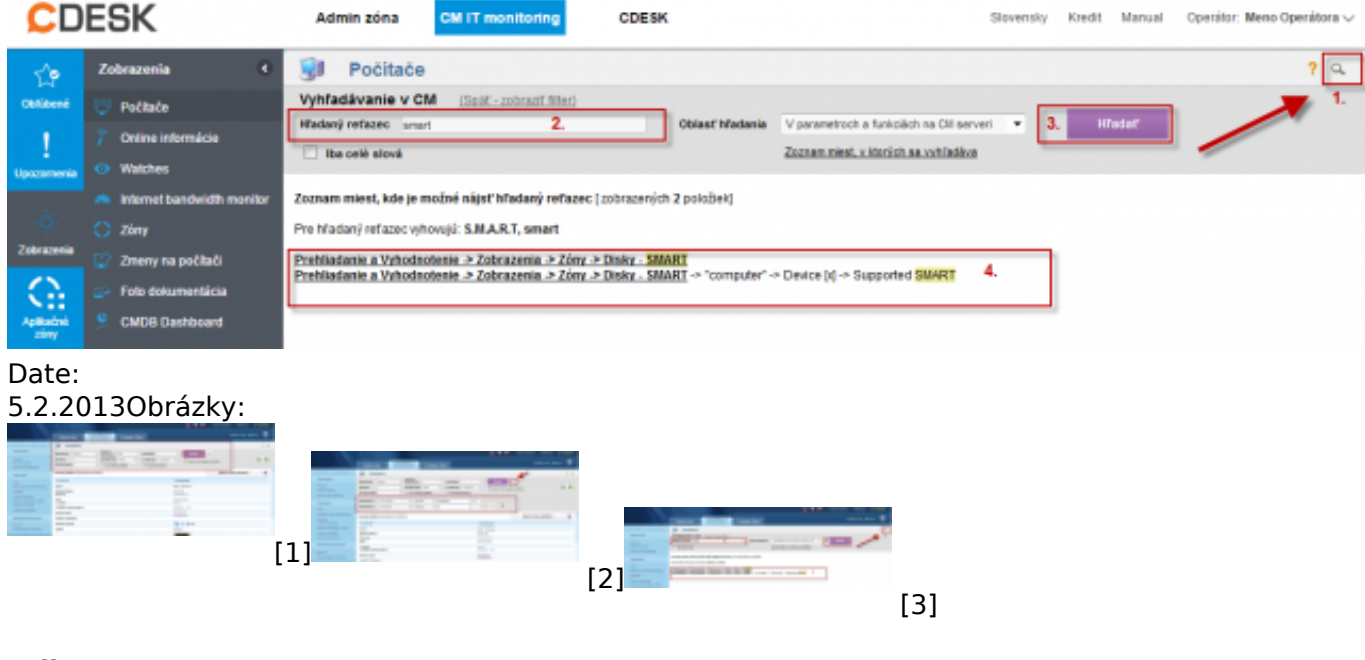

## Odkazy

- [1] https://www.customermonitor.cz/sites/default/files/horny%20filter.png
- [2] https://www.customermonitor.cz/sites/default/files/rozsireny%20filter\_0.png
- [3] https://www.customermonitor.cz/sites/default/files/vyhladavanie%20podla%20parametra.png